DokuWiki TUKE - https://dokuwiki.tuke.sk/

# Helpdesk - Rôzne FAQ

## Ako zistím či odišla moja správa?

Odpovedal/a som žiadateľovi. Vo webovom rozhraní helpdesku uvidím niečo ako:

| 0100-061200121600                                            | "The RT System Ball" -> (RT, System) - Dishoal spress samenesses                                                            | 12 Marian                                |
|--------------------------------------------------------------|----------------------------------------------------------------------------------------------------|------------------------------------------|
| 0105-0010001140-40                                           | "tig, Eve Kopentilikovi" revulkopentilionadtulla att- pad2665 - Kompanitence zaznamenikus                                   | Oppositely Namescular Process            |
| lesspam-odpowed res                                          | taile sugribled                                                                                                    | Salireon (repopulation) / right function |
|                                                              |                                                                                                    |                                          |
| Dere Gr. 85.646 2006 3<br>* detaile                          | 23602. Eelenniske hermalier na TURZ naptadjaj.                                                                              | -                                        |
| Dee Ut 15 mail 2000 1<br>* annua<br>19 05 mail 2000 12 42 42 | 238/32. Elaborandok formulár na TURE organijuji<br>"Ma FE System Anal" na (RT. System), ilius analistis s tanyf na konstaný |                                          |

Ak tam tlačítko "Zobraziť" nie je, moja správa neopustila Helpdesk.

Ak tam tlačítko "Zobraziť" je, môžem si správu pozrieť kliknutím na tlačítko a na novej karte prezerača uvidím niečo ako:

| Subject:               | [helpdesk.tuke.sk #37945] te                                                        | st.                                |
|------------------------|-------------------------------------------------------------------------------------|------------------------------------|
| Reply-To:<br>In-Reply- | testovac@helpdesk.tuke.sk<br>To: #20160405103524.6A205490                           | eform tuke skw                     |
| Reference<br><2016040  | s: «RT-Ticket-37945@helpdesk<br>5183524.GA29549@eform.tuke.s                        | .tuke.sk=                          |
| Message-1<br>Precedent | D: <rt-3.8.8-17641-145985290<br>e: bulk</rt-3.8.8-17641-145985290<br>               | 2-1637.37945-6-8@helpdesk.tuke.sk> |
| X-RT-Loop<br>RT-Ticket | Prevention: helpdesk.tuke.s<br>: helpdesk.tuke.sk #37945                            | k                                  |
| Managed-8<br>RT-Origin | Y: RT 3.8.8 (http://www.best<br>ator: eva.koperdakova@tuke.s                        | practical.com/rt/)<br>k            |
| To: eform              | @tuke.sk<br>na.siskova@tuke.sk, peter.an                                            | tal@tuke.sk                        |
| Content-1              | ion: 1.0<br>ransfer-Encoding: 8bit                                                  |                                    |
| X-RT-Orig<br>Date: Tur | ype: text/plain; charset="ut<br>inal-Encoding: utf-8<br>, 5 Apr 2016 12:41:42 +0200 | r-8-                               |
| testujem               | odpoved riesitela napriklad                                                         |                                    |
| Dne Út 65<br>> aaaaa   | .dub.2016 12:36:02, Elektron                                                        | ické formuláre na TUKE napsal(a):  |
|                        |                                                                                     |                                    |

#### Užívateľ vytvoril dve požiadavky v helpdesku k jednému problému

Stáva sa to, ak pri odpovedi nepoužije rovnaký "subject" a helpdek "nevie" že je to k diskutovanej požiadavke (bez identifikátora v tvare [helpdesk.tuke.sk #54022] ich nespáruje).

**Riešenie:** Požiadavky treba **zlúčiť** a používať číslo tej do ktorej sme zlúčili. POZOR, nie je Undo! V požiadavke, ktorú "dáme" do tej prvej s nastavíme na "Vazby"

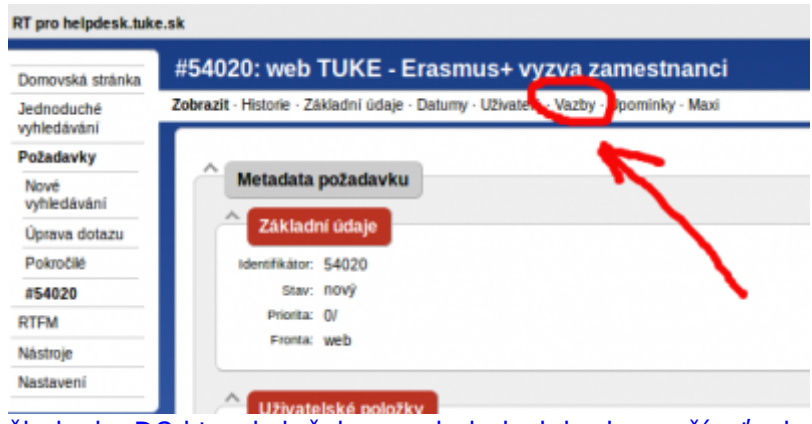

Tam zadáme číslo požiadavky DO ktorej zlučujeme a helpdesk bude používať v komunikácii toto číslo. Zadáva sa bez mreže #:

|                                                                                                    | Otevfit - Vzit Komentovat - Odpovědět - Předání - Vyřešit - S2 - Extract A                                                                                                    |
|----------------------------------------------------------------------------------------------------|----------------------------------------------------------------------------------------------------|
| Upravit vazby                                                                                                    | Diago                                                                                                    |
| Aktuální relace                                                                                                    | Nové vazby 🦯 🧖 .                                                                                                    |
| Závnejicí na :<br>3e rekvištau pro :<br>Pottec :<br>Pottec :<br>Odkazuje na :<br>3e odkazen z :<br>(Zathtnělte pro smazání) | Zadejte požadavky či URI k provaluni. Vice položek oddělujte<br>mezerami.<br>Vou may enter links to RTFM selcies as "a.###", where ###<br>represents the number of the article.<br>slovice de požadavek)<br>ztwinejci na<br>požadavek)<br>ztwinejci na<br>mušče:<br>protanci :<br>Odkaznje na<br>z odkazne na<br>z odkazne na |

#### Riešiteľ: Ako si pridám texty pre opakujúce sa odpovede, t.j. Articles?

Cez **Articles** → **Overview** vpravo v príslušnom "topic-u" sa dá pozrieť všetky article pre daný topic (a následne upravovať), alebo vytvoriť nový (dole).

|--|

Vytvoriť nový z obrazovky Quick search:

|                                  | Search | New Article |
|----------------------------------|--------|-------------|
| Search results                   | Modify | this search |
| ✓ Advanced search                |        |             |
| ∧ Saved searches                 |        |             |
| Save this search                 |        |             |
| Name: Privacy: My searches  Save |        |             |
| Load a saved search              |        |             |
| My saved searches ➤ Load         |        |             |

Bookmarkable link for this search

Create an article in class... teda zvoliť, že v ktorej triede:

×

Vyplniť názov, nejaký popis, povoliť - **Enabled**, **Content** je samotný text a dole ešte zvoliť v ktorom **Topics** (je to také redundantné, ale čo už). Potvrdiť **Create**.

×

Hotový vyzerá nejako takto a dá sa aj modifikovať v prípade potreby.

×

### Riešiteľ: Ako zobrazím aj riešené požiadavky v Dahshboard-e?

Panel riešiteľa po prihlásení (počet frontov vpravo sa môže pre jednotlivých riešiteľov líšiť):

Last update: 16/04/2024 14:17 uvt:navody:helpdesk https://dokuwiki.tuke.sk/doku.php?id=uvt:navody:helpdesk&rev=1713269820

| < > 0                                                                                                    |            | ≌ helpdesk. | tuke.sk  |          |            |                          | 沟              | Q     | Ś     | 1     | Δ     |               |       | <u> </u> |
|----------------------------------------------------------------------------------------------------|------------|-------------|----------|----------|------------|--------------------------|----------------|-------|-------|-------|-------|---------------|-------|----------|
| Hlavná stránka ${	imes}$                                                                                       | Vyhľadať 🗸 | Prehľady 🗸  | Články 🗸 | Aktíva 🗸 | Nástroje 🗸 | Prihlásený ako tx361he 🗸 |                | Vyhľa | adať  |       | Nor   | vá požiadavka | HELPI | DESK     |
| Helpdesk ÚVT                                                                                                   | – prehľad  |             |          |          |            |                          |                |       |       |       |       |               | (     | ۵        |
| ∧ 10 najdôležitejších požiadaviek ktoré vlastním (Found 0 tickets) A Prehľad po frontoch Front nová otvorená p |            |             |          |          |            | pozastave                | <b>⊅</b><br>má |       |       |       |       |               |       |          |
| ^ 10 najnovších požiadaviek bez vlastníka (Found 0 tickets)                                                    |            |             |          |          |            |                          | testo          | vac   |       | 1     | -     |               | -     |          |
| ∧ Obľúbené požiadavky (Found 0 tickets)                                                                        |            |             |          |          |            |                          | ^ U            | ložen | é vyh | nľadá | vania |               |       |          |

V poslednej položke hlavného menu (hore) – **Prihlásený ako…** zvoliť **Nastavenia** → **Helpdesk ÚVT** – **prehľad**:

| < > C 🖓 helpdesk.tuke.sk                                            | 🛪 Q 端   🦁 🛆 🛛 🖪 🖻                                                       |
|---------------------------------------------------------------------|-------------------------------------------------------------------------|
| Hlavná stránka – Vyhľadať – Prehľady – Články – Aktíva – Nástroje – | Prihlásený ako tx361he v Vyhľadať Nová požladavka HELPDES               |
| Helpdesk lÍWT – prebľad                                             | Prehľad pre helpdesk.tuke.sk                                            |
|                                                                     | Nastavenia > Nastavenia                                                 |
| 10 najdôležitejších požiadaviek ktoré vlastním (Found 0 tickets)    | Odhlásiť sa O mne<br>Nastavenie vyhľadávania<br>HelodeskrúľVT – prehľad |
| 10 najnovších požiadaviek bez vlastníka (Found 0 tickets)           | Upraviť menu Prehľady Prehľad po frontoch Uložené vyhľadávania          |
| Obľúbené požiadavky (Found 0 tickets)                               | <ul> <li>Vložené vyhľadávania</li> </ul>                                |

Existujúce panely **Homepage** a **System Default (Homepage)** nemožno prispôsobiť, preto vytvoríme vlastný **Nový panel**:

| < > C                                                     |                            | ≌ helpdesk. | tuke.sk/Prefs | s/MyRT.htm | l          |                          | $\Theta \ll$ | ۵ 🕲        |                 |
|-----------------------------------------------------------|----------------------------|-------------|---------------|------------|------------|--------------------------|--------------|------------|-----------------|
| Hlavná stránka 🗸 🕔                                        | /yhľadať 🗸                 | Prehľady 🗸  | Články 🗸      | Aktíva 🗸   | Nástroje 🗸 | Prihlásený ako tx361he 🗸 | Vyhľadať     | Nová požia | davka HELPDESK  |
| Prispôsobiť Help                                          | odesk ÚV <sup>-</sup>      | T – prehľad |               |            |            |                          |              |            | Nový panel      |
| <ul> <li>Nastavenie</li> <li>RT System's panel</li> </ul> | prehľadov<br><sup>Iy</sup> | ,           |               |            |            |                          |              |            |                 |
| Homepage                                                  |                            |             |               |            |            | Zobraziť prehľad         |              | Nas        | tav ako prehľad |
| System Default (He                                        | omepage)                   |             |               |            |            | Zobraziť prehľad         |              | Aktuá      | ilny prehľad    |
| <ul> <li>Možnosti</li> <li>Riadkov na zobraze</li> </ul>  | nie: 10                    |             | Ulož          | iť         |            |                          |              |            |                 |

Zvolíme názov. Tento názov sa bude zobrazovať namiesto **Helpdesk ÚVT - prehľad** len pri zobrazení počas úprav. Názov sa zobrazuje spolu so slovom **Dashboard**. Názov sa dá neskôr zmeniť. Potvrdíme **Vytvoriť**.

| 05/07/2025 18:53             |                        |                                        |            | 5/9             |                          |      |       |      |   | Help           | odesk - R | ôzne FA         |
|------------------------------|------------------------|----------------------------------------|------------|-----------------|--------------------------|------|-------|------|---|----------------|-----------|-----------------|
| < > 0                        | 🗋 🖙 help               | desk.tuke.sk/Dasł                      | boards/Mod | ify.html?Creat  | ie=1                     | 沟    | Q     | Ş    | 1 | Δ              |           | ⊡ =             |
| Hlavná stránka 🗸 Vy          | yhľadať 🗸 🛛 Prehľad    | y ∽ Články ∽                           | Aktíva 🗸   | Nástroje 🗸      | Prihlásený ako tx361he 🗸 |      | Vyhľa | adať |   | Nová požiadavi | HEL       | PDESK           |
| Vytvoriť nový par            | nel                    |                                        |            |                 |                          |      |       |      |   |                |           |                 |
| <ul> <li>Základné</li> </ul> |                        |                                        |            |                 |                          |      |       |      |   |                |           |                 |
|                              | Mer                    | 10: panel Janka Hr                     | aska       |                 |                          |      |       |      |   |                |           |                 |
|                              | Súkrom                 | ie: Moje panely                        |            |                 |                          |      |       |      |   |                |           | •               |
|                              |                        |                                        |            |                 |                          |      |       |      |   |                |           | Mutumit         |
|                              |                        |                                        | •          |                 |                          |      |       |      |   |                |           | vytvont         |
|                              |                        |                                        |            |                 |                          |      |       |      |   |                |           |                 |
| Zohrazovaný                  | abcab pricp            | ôcobímo c                              | oz Oho     | <b>ah</b> (yara | wa hara);                |      |       |      |   |                |           |                 |
|                              |                        |                                        | ez ODS     |                 | 572&results=7d89589e39   | bd43 | Θ     | ~    | Ø | A              |           |                 |
|                              |                        |                                        | Aktiva X   | Nástroje X      | Priblásený ako tv261be v | 0045 | Vybľ  | - To | · |                |           |                 |
|                              |                        |                                        | AKUVA Y    | Nastroje 🗸      |                          |      | vym   | auat |   | Základná       |           | PUESI           |
| Modify the dasht             | board panel Jani       | а нгаѕка                               |            |                 |                          |      |       |      |   | Zakiaune       | Oplan     | Zobrazit        |
| Dashboard papal              | L Janka Hraska undator | 4                                      |            |                 |                          |      |       |      |   |                |           |                 |
| Dasinboard parler            |                        | 1                                      |            |                 |                          |      |       |      |   |                |           |                 |
|                              |                        |                                        |            |                 |                          |      |       |      |   |                |           |                 |
|                              |                        |                                        |            |                 |                          |      |       |      |   |                |           |                 |
| ^ Zakladne                   | Me                     | no: panel Janka Hr                     | aska       |                 |                          |      |       |      |   |                |           |                 |
| ^ Zakladne                   | Mei<br>Súkrom          | no: panel Janka Hr<br>ile: Moje panely | aska       |                 |                          |      |       |      |   |                |           |                 |
| ^ Zakladne                   | Mei<br>Súkron          | no: panel Janka Hr<br>ile: Moje panely | aska       |                 |                          |      |       |      |   |                |           |                 |
| ^ Zakladne                   | Mer<br>Súkron          | 10: panel Janka Hr<br>ile: Moje panely | aska       |                 |                          |      |       |      |   |                | Uld       | •<br>vžiť zmeny |

Potiahnutím položiek zvolíme položky, ich umiestnenie aj poradie. Pôvodný **Obsah** zobrazuje položky v tomto poradí: **Požiadavka: My Tickets, Požiadavka: Unowned Tickets, QuickCreate** (poradie sa dá meniť poťahovaním).

| $\langle \rangle c$ | helpdesk.tuke.sk/Dashboards/Queries.html?id=30       | 672 🛪 Q % 🛛 🖸 🖬                                        |
|---------------------|------------------------------------------------------|--------------------------------------------------------|
| Hlavná stránka      | ✓ Vyhľadať ✓ Prehľady ✓ Články ✓ Aktíva ✓ Nástroje ✓ | Prihlásený ako tx361he Vyhľadať Nová požiadavka HELPDE |
| Upraviť ob          | sah panela panel Janka Hraska                        | Základné Obsah Zobrazit                                |
|                     | Search All Types *                                   |                                                        |
|                     | Components                                           | Obsah                                                  |
|                     | FindAsset                                            |                                                        |
|                     | FindGroup                                            |                                                        |
|                     |                                                      |                                                        |

| componente                      | obsuit  |
|---------------------------------|---------|
| FindAsset                       |         |
| FindGroup                       |         |
| FindUser                        |         |
| MyAdminQueues                   |         |
| MyAssets                        |         |
| MyReminders                     |         |
| MySupportQueues                 | 1       |
| Panely                          |         |
| QueueList                       |         |
| QueueListAllStatuses            | Sidebar |
| QuickCreate                     |         |
| RefreshHomepage                 |         |
| SavedSearchSelectUser           |         |
| SavedSearches                   |         |
| Systém                          |         |
| Panel: Homepage                 |         |
| Požiadavka: My Tickets          |         |
| Požiadavka: Obľúbené požiadavky |         |
| Požiadavka: Unowned Tickets     |         |
|                                 | Uložiť  |
|                                 |         |

Pôvodný Sidebar zobrazuje položky v tomto poradí: MyReminders, QueueList, RefreshHomepage. Namiesto QueueList zvolíme QueueListAllStatuses. (Stále možno meniť poradie podľa ľubovôle poťahovaním položiek, malým x v krúžku možno zrušiť zobrazovanie položky.) 7/9

| C D Shelpdesk.tuke.sk/Dashboards/Queries.html?id                    | =3672 🕱 🔍 🔍 🗖 🖬 🖬                                        |
|---------------------------------------------------------------------|----------------------------------------------------------|
| Hlavná stránka 🗸 Vyhľadať 🗸 Prehľady 🗸 Články 🗸 Aktíva 🗸 Nástroje 🗸 | Prihlásený ako tx361he Vyhľadať Nová požiadavka HELPDESK |
| Upraviť obsah panela panel Janka Hraska                             | Základné Obsah Zobraziť                                  |
| Search All Types -                                                  |                                                          |
|                                                                     |                                                          |
| Components                                                          | Obsah                                                    |
| FindAsset                                                           | Požladavka: My Tickets                                   |
| FindGroup                                                           | Požladavka: Unowned Tickets 🛞                            |
| FindUser                                                            | QuickCreate                                              |
| MyAdminQueues                                                       | ¥                                                        |
| MyAssets                                                            |                                                          |
| MyReminders                                                         |                                                          |
| MySupportQueues                                                     |                                                          |
| Panely                                                              |                                                          |
| QueueList                                                           |                                                          |
| QueueListAllStatuses                                                | Sidebar                                                  |
| QuickCreate                                                         | MyReminders                                              |
| RefreshHomepage                                                     |                                                          |
| SavedSearchSelectUser                                               |                                                          |
| SavedSearches                                                       |                                                          |
| Systém                                                              |                                                          |
| Panel: Homepage                                                     |                                                          |
| Požiadavka: My Tickets                                              |                                                          |
| Požiadavka: Obľúbené požiadavky                                     |                                                          |
| Požiadavka: Unowned Tickets                                         |                                                          |
|                                                                     | Uložiť                                                   |

Ak je výber hotový, potvrdíme **Uložiť** (na obrázku odporúčané nastavenie):

uvt:navody:helpdesk https://dokuwiki.tuke.sk/doku.php?id=uvt:navody:helpdesk&rev=1713269820

| ť obsah panela panel Janka Hraska | Základné <b>Obsah</b>         | Zobraziť |
|-----------------------------------|-------------------------------|----------|
| Search All Types -                |                               |          |
| Components                        | Obsah                         |          |
| FindAsset                         | Požiadavka: My Tickets 🛞      |          |
| FindGroup                         | Požiadavka: Unowned Tickets 🛞 |          |
| FindUser                          | QuickCreate                   |          |
| MyAdminQueues                     |                               |          |
| MyAssets                          |                               |          |
| MyReminders                       |                               |          |
| MySupportQueues                   |                               |          |
| Panely                            |                               |          |
| QueueList                         | Sidebar                       |          |
| QueueListAllStatuses              |                               | 8        |
| QuickCreate                       | Mykeminders                   |          |
| RefreshHomepage                   | QueueListAlistatuses (%)      |          |
| SavedSearchSelectUser             | Reiresinoiliepage             |          |
| SavedSearches                     |                               |          |
| Systém                            |                               |          |
| Panel: Homepage                   |                               |          |
| Požiadavka: My Tickets            |                               |          |
| Požiadavka: Obľúbené požiadavky   |                               |          |
| Požiadavka: Unowned Tickets       |                               | _        |

Pre kontrolu nastaveného či aktualizovaného panelu použijeme **Zobraziť** - otvorí sa nový tab vo webovom prehliadači. (Pre prípadnú dodatočnú zmenu názvu použijeme **Základné**, pre dodatočnú zmenu položiek, teda obsahu, použijeme **Obsah**.)

| $\langle \  ightarrow  m O$ $\Box$ $\simeq$ he | lpdesk.tuke.sk/Dashboards/Que | eries.html?id=36 | 72&results=b6ffd6072a    | 🛪 Q <                       | ⊘ ▲             | □ ⊡ =                 |
|------------------------------------------------|-------------------------------|------------------|--------------------------|-----------------------------|-----------------|-----------------------|
| Hlavná stránka 🗸 Vyhľadať 🗸 Prehľa             | ady 🗸 – Články 🗸 – Aktíva 🗸   | Nástroje 🗸       | Prihlásený ako tx361he 🗸 | Vyhľadať                    | Nová požiadavka | IELPDESK <sup>4</sup> |
| Upraviť obsah panela panel Jan                 | ka Hraska                     |                  |                          |                             | Základné Obsał  | Zobraziť              |
| Panel aktualizovaný<br>Search                  | All Types •                   |                  |                          |                             |                 |                       |
| Components                                     | Components                    |                  |                          |                             |                 |                       |
| FindAsset                                      | FindAsset                     |                  |                          | Požiadavka: My Tickets      |                 |                       |
| FindGroup                                      | FindGroup                     |                  |                          | Požiadavka: Unowned Tickets |                 |                       |
| FindUser                                       | FindUser                      |                  |                          | QuickCreate                 |                 |                       |
| MyAdminQueues                                  | MyAdminQueues                 |                  |                          |                             |                 |                       |
| MyAssets                                       | MyAssets                      |                  |                          |                             |                 |                       |
| MyReminders                                    |                               |                  |                          |                             |                 |                       |

Položka **Prehľad po frontoch** s požiadavkami všetkých stavov nemá preklad názvu, preto sa zobrazuje ako **Queue list (all statuses)**.

| $\langle \rangle$ C               | 💭 😒 helpdesk.tuke.sk/Dashboards/3672/panel%20Janka%20Hraska               | × | % Q ≪   🦁 🛆 🔲 🖬 ≡                                                                                           |
|-----------------------------------|---------------------------------------------------------------------------|---|----------------------------------------------------------------------------------------------------|
| Hlavná stránka 🗸 🛛 Vy             | hľadať ∽ Prehľady ∽ Články ∽ Aktiva ∽ Nástroje ∽ Prihlásený ako tx361he ∽ |   | Vyhľadať Nová požiadavka HELPDES                                                                            |
| panel Janka Hras                  | ka Dashboard                                                              |   | Základné Obsah Zobraziť                                                                                     |
| <ul> <li>50 najdôležit</li> </ul> | ejších požiadaviek ktoré vlastním (Found 0 tickets)                       | ٢ | ^ Moje pripomienky                                                                                          |
| <ul> <li>50 najnovšíc</li> </ul>  | h požladaviek bez vlastníka (Found 0 tickets)                             | ۵ | <ul> <li>Queue list (all statuses)</li> <li>Front nová otvorená pozastavená vyriešená zamietnutá</li> </ul> |
| <ul> <li>Rýchle vytvo</li> </ul>  | renie požiadavky                                                          |   | testovac 1                                                                                                  |
| Predmet:                          |                                                                           |   |                                                                                                    |
| Front:                            | Dispečing ÚVT -                                                           |   | ^ Obnovenie                                                                                                 |
| Vlastník:                         | Ja +                                                                      |   | Neobnovovať túto stránku Spustiť!                                                                           |
| Žiadatelia:                       | Janko Hraško <janko.hrasko@tuke.sk> ×</janko.hrasko@tuke.sk>              |   |                                                                                                    |
| Obsah:                            |                                                                           |   |                                                                                                    |
|                                   | 1                                                                         |   |                                                                                                    |
|                                   | Vyrvoriť                                                                  |   |                                                                                                    |

Ak je nastavenie v poriadku, tab možno zavrieť. (Ak treba vykonať úpravy, pre prípadnú dodatočnú zmenu názvu použijeme **Základné**, pre dodatočnú zmenu položiek, teda obsahu, požijeme **Obsah**.)

V pôvodnom tabe (alebo cez Prihlásený... ako na str.1), nastavíme vytvorený panel (na obrázku už premenovaný na moj prehlad) ako predvolený, namiesto **System Default (Homepage)**:

| $\langle \rangle$ e                               |              | ≌ helpdesk. | tuke.sk/Prefs | /MyRT.htm | l?results=2ba8 | 8e894bdc1843ee9fdfa554   | 🛪 Q <   🦁       |                          |
|---------------------------------------------------|--------------|-------------|---------------|-----------|----------------|--------------------------|-----------------|--------------------------|
| Hlavná stránka 🗸                                  | Vyhľadať 🗸   | Prehľady 🗸  | Články 🗸      | Aktíva 🗸  | Nástroje 🗸     | Prihlásený ako tx361he 🗸 | Vyhľadať        | Nová požiadavka HELPDESK |
| Prispôsobiť Helpdesk ÚVT – prehľad                |              |             |               |           |                |                          | Nový panel      |                          |
| Preferences                                       | saved.       |             |               |           |                |                          |                 |                          |
| <ul> <li>Nastaven</li> <li>Moje panely</li> </ul> | ie prehľadov | v           |               |           |                |                          |                 |                          |
| moj prehlad                                       |              |             |               |           |                | Zobraziť prehľad         | Upraviť prehľad | Nastav ako prehľad       |
| RT System's pa                                    | nely         |             |               |           |                |                          |                 |                          |
| Homepage                                          |              |             |               |           |                | Zobraziť prehľad         |                 | Nastav ako prehľad       |
| System Default                                    | (Homepage)   |             |               |           |                | Zobraziť prehľad         |                 | Aktuálny prehľad         |
|                                                   |              |             |               |           |                |                          |                 |                          |
| ∧ Možnosti                                        |              |             |               |           |                |                          |                 |                          |
| Riadkov na zobra                                  | azenie: 10   |             | Uloži         | ť         |                |                          |                 |                          |

Výsledný prednastavený prehľad zobrazíme cez **Hlavná stránka** (vľavo hore). Takto sa zobrazí vždy po prihlásení, kým nezvolíme iný.

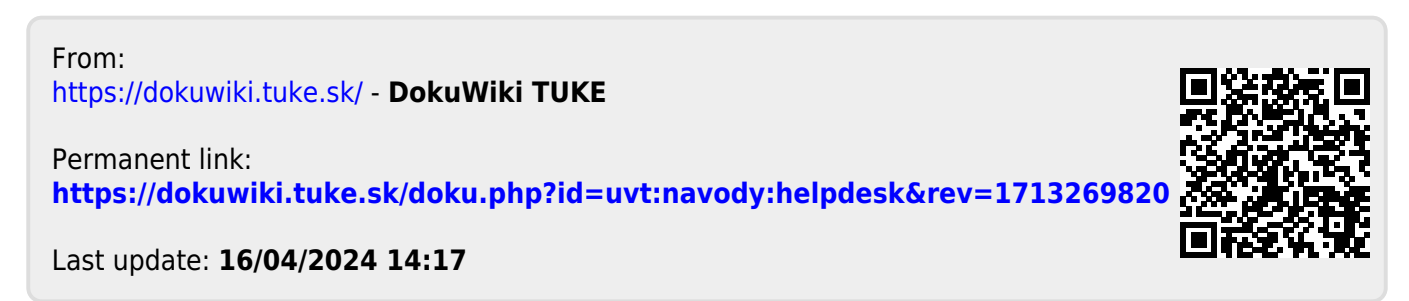